# Dokumentation für die Kassa!

Programmierung von Artikeln:

Öffnen Sie das Programm KASSA.

Gehen Sie auf BONIEREN, Bonieren und melden Sie sich mit dem Programmierschlüssel an.

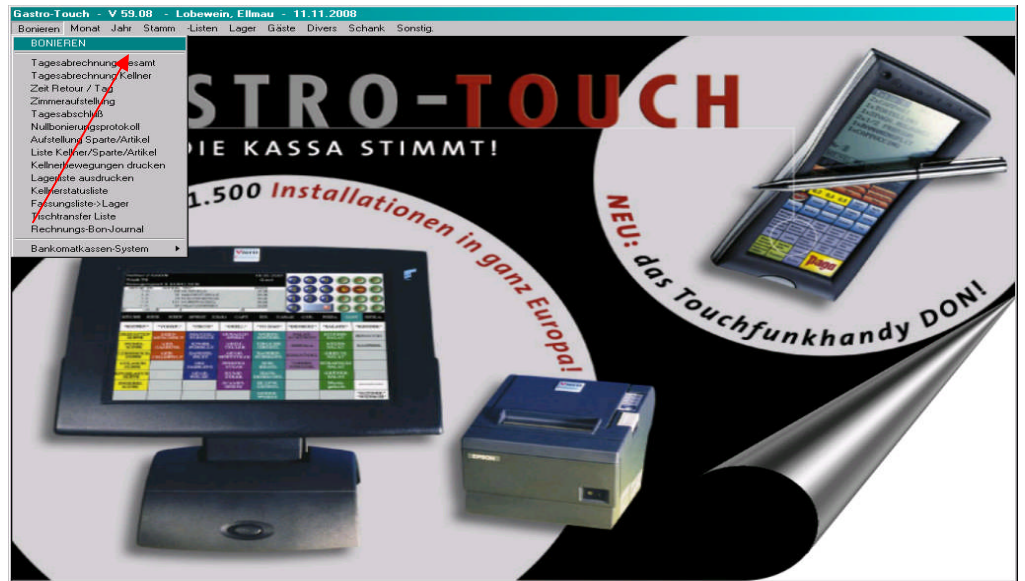

Danach Klicken Sie auf MENÜ!

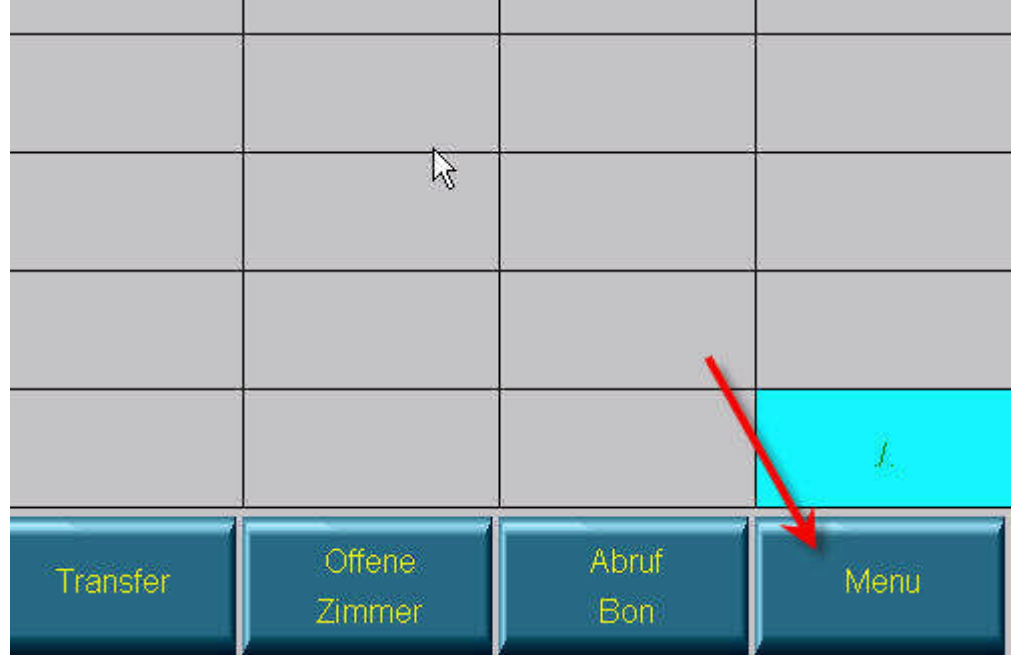

Wenn Sie auf diesen Button geklickt haben sehen Sie oben Ihre Sparten KÜCHE, BIER, WEIN usw.

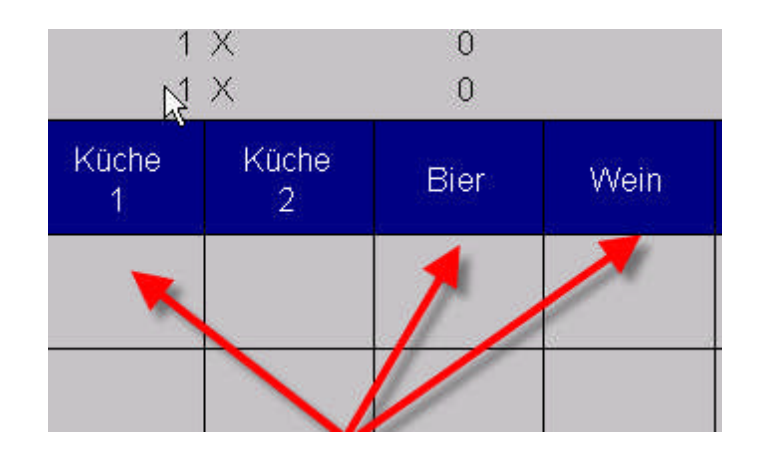

Sie Klicken auf die Sparte in der Sie etwas Programmieren wollen oder auch etwas ändern! Z.B.: Preisänderungen Wenn Sie auf dieser Sparte sind, suchen Sie sich ein freies Feld!

| *PIZZA*              | MIT     | STATT     | OHNE            |
|----------------------|---------|-----------|-----------------|
| GORGON-<br>ZOLA      | TOMATEN | KÄSE      | SCHINKEN        |
| BROCCOLI<br>Gorgonz. | SALAMI  | SARDELLEN |                 |
| QUATTRO<br>STAGIONI  | ZWIEBEL | KNOBLAUCH |                 |
| RIPIENA              | KAPERN  | BROCCOLI  | KLEIN           |
| PAZZA                |         |           | AUF 2<br>TELLER |
| GAM-<br>BERETTI      |         | -         | *******         |
|                      |         | **FAX**   | *KÜCHE*         |

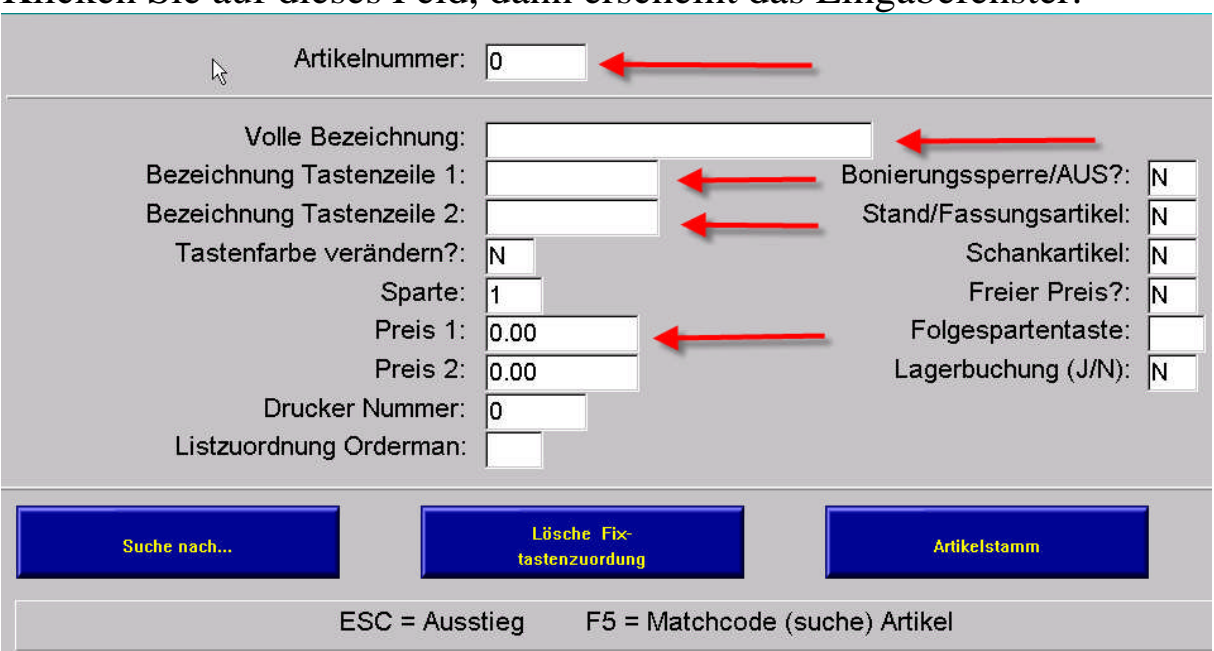

Klicken Sie auf dieses Feld, dann erscheint das Eingabefenster.

Hier geben Sie als erstes die Artikelnummer ein. Klicken Sie in das erste Fenster und betätigen Sie die O.K. Taste an Ihrem Bildschirm! Dann erscheint die nächste freie Artikelnummer.

Gehen Sie Zeile für Zeile durch.

In der nächsten Zeile geben Sie die Volle Bezeichnung Ihres neuen Artikels ein. Z.B. Radler 0,51 dies scheint auf Bon und Rechnung auf. In den nächsten zwei Zeilen können Sie dann die Taste benennen! Z.B. in der ersten Zeile Radler und in der zweiten Zeile 0,51 scheint auf Belegung auf.

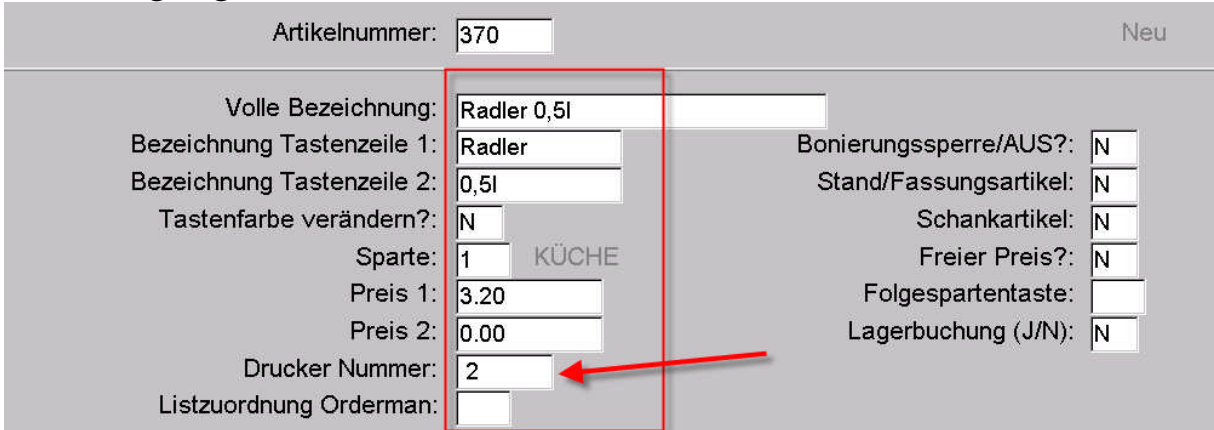

Der Vorschlag der Sparte bezieht sich auf die Spartentaste.

Wenn Sie das Spartenfeld mit der Eingabetaste bestätigt haben, wird die Druckernummer automatisch eingefügt.

Sie müssen nur noch im Feld Preis 1 den aktuellen Preis eingeben.

Für den Artikel Button kann durch Eingabe eines J für Ja beim Feld Tastenfarbe verändern eine Farbe des Hintergrundes und der Schrift ausgewählt werden.

Wenn es ein Getränk ist, das an einer Schankanlage freigeschaltet werden soll dann geben Sie bitte im Feld Schankartikel ein J für Ja ein!

| WARTUNG ARTIKELSTAMM , V 60.0                                                                                                    | 5                                            |                                                                                                    |
|----------------------------------------------------------------------------------------------------|----------------------------------------------|----------------------------------------------------------------------------------------------------|
| Artikelnummer:                                                                                                    | 203                                          | Ändern                                                                                                    |
| Volle Bezeichnung:<br>Bezeichnung Tastenzeile 1:<br>Bezeichnung Tastenzeile 2:<br>Tastenfarbe verändern?:<br>Sparte:<br>Preis 1:<br>Preis 2:<br>Drucker Nummer:<br>Listzuordnung Orderman: | Radler 0,31 Radler 0,31 N 2 Bier 2.30 0.00 2 | Bonierungssperre/AUS?: N<br>Stand/Fassungsartikel: N<br>Schankartikel: N<br>Freier Preis?: N<br>Folgespartentaste:<br>Lagerbuchung (J/N): N |
| Suche nach t                                                                                                    | Lösche Fix-<br>astenzuordung                 | Artikelstamm                                                                                                    |

| 🕅 WARTUNG ARTIKELSTAMM 🔍 V 60.0 | 5                           |                          |
|---------------------------------|-----------------------------|--------------------------|
| Artikelnummer:                  | 203                         |                          |
| Volle Bezeichnung:              | Radler 0,3I                 |                          |
| Bezeichnung Tastenzeile 1:      | Radler                      | Bonierungssperre/AUS?: N |
| Bezeichnung Tastenzeile 2:      | 0,31                        | Stand/Fassungsartikel: N |
| Tastenfarbe verändern?:         | N                           | Schankartikel:) J 🔶 🗕    |
| Sparte:                         | 2 Bier                      | Freier Preis?: N         |
| Preis 1:                        | 2.30                        | Folgespartentaste:       |
| Preis 2:                        | 0.00                        | Lagerbuchung (J/N): N    |
| Drucker Nummer:                 | 2                           |                          |
| Listzuordnung Orderman:         |                             |                          |
|                                 |                             |                          |
| Suche nach t                    | Lösche Fix-<br>astenzuordur | ng Artikelstamm          |

Wenn Sie mit der Eingabe fertig sind Bestätigen Sie alle Fenster mit O.K. durch und sie gelangen wieder auf die Belegungsmaske!

|                  |                   |         |         |             | , , ,          |                  | ×         |                 |
|------------------|-------------------|---------|---------|-------------|----------------|------------------|-----------|-----------------|
| WEIN             | SPIR.             | LIN     | ио      | CAFE<br>TEE | VITRIN         | DI               | V.<br>GIE | BEILA.          |
| PIZZA*           | *PIZZA*           | 6       |         | міт         | STATT          |                  | OHNE      |                 |
| IPOLLA           | GORGON-<br>ZOLA   |         | TOMATEN |             | KÄSE           |                  | SCHINKEN  |                 |
| ZABROT<br>PEZIAL | BROCCO<br>GORGON  | Ц<br>Z. | 3       | SALAMI      | SARDELL        | RDELLEN          |           |                 |
| ROMA             | QUATTR<br>STAGION | 0<br>41 | z       | WIEBEL      | KNOBLAU        | сн               |           |                 |
| MORRA            | RIPIEN            | 4       | ŀ       | APERN       | BROCCO         | ILI.             | KLEIN     |                 |
| SOLE<br>MIO      | PAZZA             |         |         |             |                | AUF 2<br>TELLE   |           | AUF 2<br>TELLER |
|                  | GAM-<br>BERETI    | 1       |         |             | Radler<br>0,51 | Radler ********* |           | *****           |
| UCOLA            |                   |         |         |             | **FAX**        | 63               | *KÜCHE*   |                 |

#### **Programmierung von Tischen:**

Wie oben beschrieben steigen Sie zuerst in das Bonieren ein und melden Sie sich mit dem "Programmschlüssel" an. Danach wählen Sie eine Position aus, wo Sie Ihren Tisch anlegen wollen. Haben Sie sich für eine Stelle entschieden, kommt dieses Fenster.

| Tischnummer:                                                                                                    |                                        |
|----------------------------------------------------------------------------------------------------|----------------------------------------|
| Tisch wird Zimmer (J/N):<br>Volle Bezeichnung:<br>Bezeichnung Tastenzeile 1:<br>Bezeichnung Tastenzeile 2:<br>Hintergrundfarbe Taste:<br>Zimmereingabe ohne Tisch:<br>Kellner für diesen Tisch: |                                        |
| Profitcenter / Zone:                                                                                                    | N Folgespartentaste:                   |
| Suche nach Lösc tast                                                                                                    | tenzuor Tischzuordnung Suche nach Gast |

Im Feld Tischnummer drücken geben Sie die gewünschte Tischnummer ein.

Wenn es ein Tisch ist geben Sie bei Tisch wird Zimmer ein N für Nein ein. Wenn Sie ein Zimmer Programmieren wollen müssen Sie ein J für Ja eingeben!

Die Volle Bezeichnung ist wie bei einem Artikel einzugeben. Z.B. Tiroler Stube 1 scheint auf Bon und Rechnung auf.

Bei der Bezeichnung der Tastenzeile 1 und 2 geben Sie dann z.B. in der ersten Zeile Stube und in der zweiten Zeile 1 ein, dies scheint auf der Belegung auf.

Wie auch bei den Artikel Buttons können Sie die Farbe der Taste ändern, indem Sie bei Hintergrundfarbe der Taste ein J für Ja eintragen. Dann bestätigen Sie wieder alle Fenster durch und Sie gelangen wieder auf den Tischeplan!

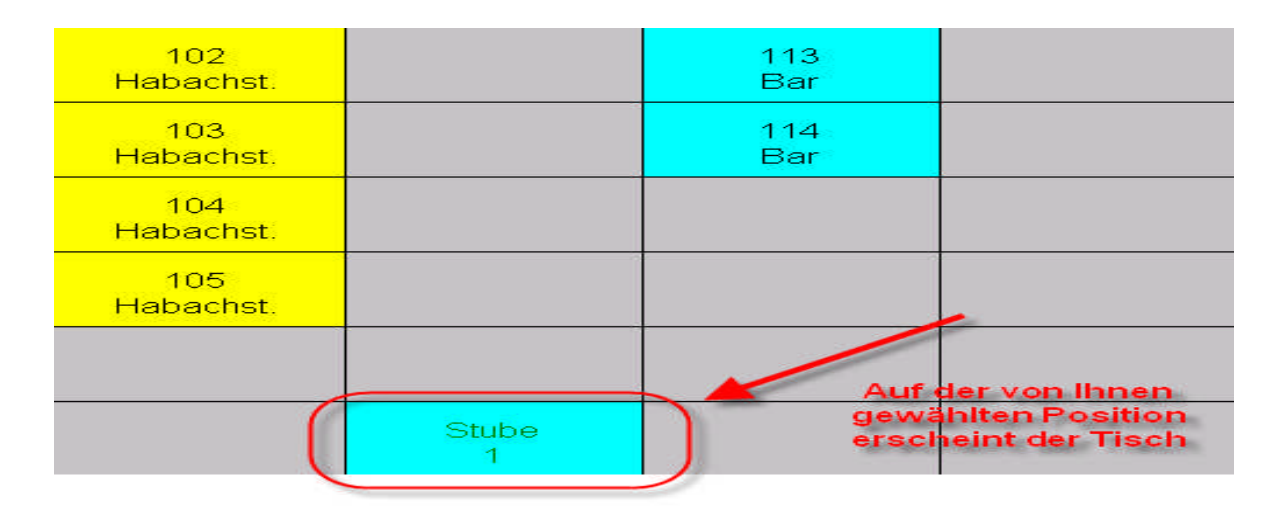

## **Bonieren**

Zum Bonieren Tippen Sie am Tischeplan einen Tisch an, wählen in den darauffolgenden Sparten ihre gewünschten Speisen und Getränke aus und ziehen den Schlüssel wieder aus dem Schloss!

| Terrasse<br>1   | Bar<br>1 |
|-----------------|----------|
| Terrasse<br>X 2 | Bar<br>2 |
| Terrasse<br>3   | Bar<br>3 |
| Terrasse<br>4   | Bar<br>4 |

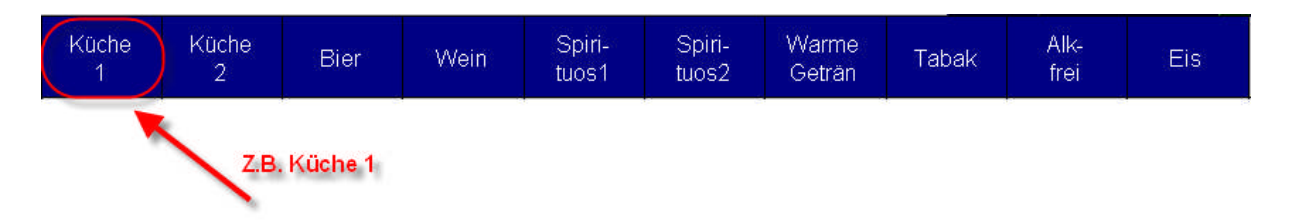

| Küche<br>1        | Küche<br>2    | Bier                   | Wein                | Sp<br>tuo                          | iiri- Spiri-<br>os1 tuos2       |                     | Warme<br>Geträn     | Tab                 |                 |  |
|-------------------|---------------|------------------------|---------------------|------------------------------------|---------------------------------|---------------------|---------------------|---------------------|-----------------|--|
| kalte<br>Gerichte | ,* V          | Vurstbrot              | *Suppe              | *Suppen* *KL                       |                                 | *Suppen*            |                     | I.Warme<br>erichte* | Paar<br>Würstel |  |
| Käsebro           | ot            | Brettl-<br>jause       | Frittate<br>Suppe   | Frittaten Schin.Käs<br>Suppe Toast |                                 | Berner<br>Würstel   |                     |                     |                 |  |
| Speckbr           | ot            | 1                      | Backerb<br>Suppe    | Backerbse<br>Suppe                 |                                 | chinken-<br>omelett | Spiegel<br>+Schinke | ei<br>en            |                 |  |
| Schinker<br>brot  | - Tipp<br>gev | en Sie die<br>wünschte | Gulasch<br>Suppe    | Gulasch-<br>Suppe                  |                                 | Champig.<br>omelett |                     | ei<br><             |                 |  |
| Saure<br>Wurst    |               | speise.                | Knoblau<br>creme.\$ | ch<br>S,                           | Bauern- Rühre<br>omelett Schinl |                     | Rührei<br>Schinke   | +<br>>n             |                 |  |

oder, tippen Sie auf folgendes Symbol:

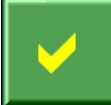

## **Rechnung**

Wenn Sie einen Tisch abrechnen wollen drücken Sie auf RECHNUNG und dann auf den Tisch.

| Garten<br>Unten 1 |        | Garten<br>Oben 1 |                   |
|-------------------|--------|------------------|-------------------|
| Garten<br>Unten 2 | 2.     | Garten<br>Oben 2 |                   |
| Garten<br>Unten 3 | 1      | Garten<br>Oben 3 |                   |
| Garten<br>Unten 4 |        | Garten<br>Oben 4 |                   |
| Garten<br>Unten 5 |        |                  |                   |
| Garten<br>Unten 6 |        |                  |                   |
| Garten<br>Unten 7 | 1.     |                  |                   |
| Rechnung          | Zimmer | Stamm<br>Gast    | Hilfs<br>Rechnung |

Nach diesem Schritt erscheint die Rechnungsmaske:

| R E C H<br>Währun | NUN(<br>g Euro | 3 S S P L<br>+ | IT für Garten Oben 2                                                         |        | 7.50       |                          |                 |           |                     | ×           |
|-------------------|----------------|----------------|------------------------------------------------------------------------------|--------|------------|--------------------------|-----------------|-----------|---------------------|-------------|
| Zeit              | Kel.           | PLU            | Bezeichnung                                                                  | Betrag | Menge -    | > Umbucher               | ۱               | R         | echnun<br>Absch     | g<br>luß    |
| 13.49             | 1              | 109            | Brettljause                                                                  | 7.50   | 1          |                          | Î               | R<br>ohn  | echnun<br>e Abscl   | g<br>nluß   |
|                   |                |                | 2. Der Tisch wird<br>durch Tippen auf                                        |        |            |                          | ŧ               | Bon       | -Rechn<br>Drucker   | ung         |
|                   |                |                | RECHNUNG MIT<br>ABSCHLUSS<br>abgeschlossen.                                  |        |            |                          | Ť               | $( \land$ | Bar                 | $ \land ) $ |
|                   |                |                |                                                                              |        |            |                          |                 | V         | Vährung             | 9           |
|                   |                |                |                                                                              |        |            |                          |                 | S         | TORN                | C           |
|                   |                |                | 1. Wählen Sie zwischen<br>Bar und Unbar indem Sie<br>auf den Button klicken. |        |            |                          |                 | R<br>Adre | echnung<br>sse; Da  | gs<br>atum  |
|                   |                |                |                                                                              |        |            |                          |                 | S<br>Ein  | peicher<br>stellung | re<br>Jen   |
|                   |                |                |                                                                              |        |            |                          | <u> </u>        | 7         | 8                   | 9           |
| -                 |                |                |                                                                              |        |            |                          | ŧ               | 4         | 5                   | 6           |
|                   |                |                |                                                                              |        |            |                          | Ļ               | 1         | 2                   | 3           |
|                   |                | (22):          | ×                                                                            |        | <b>1</b> 9 | Kredit: Vo<br>Abrechn, I | on-Bis<br>Datum | 0         | 0                   | K           |

## Transfer durchführen

Um einen Transfer durchzuführen gibt es 2 Möglichkeiten. Wenn Sie am Tischplan stehen sehen Sie unten die Taste Transfer.

| £                 |        |                  |                   |           |                  |              |      |
|-------------------|--------|------------------|-------------------|-----------|------------------|--------------|------|
| Garten<br>Unten 1 |        | Garten<br>Oben 1 |                   | Wand<br>1 | Wand<br>2        |              |      |
| Garten<br>Unten 2 |        | Garten<br>Oben 2 |                   |           |                  |              |      |
| Garten<br>Unten 3 |        | Garten<br>Oben 3 | k                 |           |                  | ÷            |      |
| Garten<br>Unten 4 |        | Garten<br>Oben 4 |                   |           |                  |              |      |
| Garten<br>Unten 5 |        |                  |                   |           |                  |              |      |
| Garten<br>Unten 6 |        |                  |                   |           |                  |              |      |
| Garten<br>Unten 7 | 5      |                  |                   |           |                  | 8            | Ĺ    |
| Rechnung          | Zimmer | Stamm<br>Gast    | Hilfs<br>Rechnung | Transfer  | Offene<br>Zimmer | Abruf<br>Bon | Menu |

Sie können einmal die Transfer Taste drücken dann auf Ihren Tisch welcher transferiert werden soll und danach auf den neuen Tisch drücken.

| Garten<br>Unten 1 |        | Garten<br>Oben 1 |                   | Wand<br>1 | Wand<br>2        |
|-------------------|--------|------------------|-------------------|-----------|------------------|
| Garten<br>Unten 2 |        | Garten<br>Oben 2 |                   |           |                  |
| Garten<br>Unten 3 |        | Garten<br>Oben 3 |                   |           |                  |
| Garten<br>Unten 4 |        | Garten<br>Oben 4 |                   |           |                  |
| Garten<br>Unten 5 |        |                  |                   |           |                  |
| Garten<br>Unten 6 |        |                  |                   |           |                  |
| Garten<br>Unten 7 | 3<br>  |                  |                   |           |                  |
| Rechnung          | Zimmer | Stamm<br>Gast    | Hilfs<br>Rechnung | Transfer  | Offene<br>Zimmer |

Sie können natürlich auch von Tisch auf Zimmer oder auf Stammgast oder auch umgekehrt von Stammgast oder Zimmer auf Tisch transferieren.

Der Transfer funktioniert in alle Richtungen:

Tisch  $\rightarrow$  Zimmer Tisch  $\rightarrow$  Gast Zimmer  $\rightarrow$  Tisch Zimmer  $\rightarrow$  Gast

Gast  $\rightarrow$  Tisch Gast  $\rightarrow$  Zimmer

#### **Tagesabrechnung Gesamt und Tagesabrechnung Kellner**

Wenn Sie eine Tagesabrechnung ausdrucken wollen, verlassen Sie das Bonierprogramm, bis Sie bei "BONIEREN, MONAT, JAHR, STAMM" sind.

Dort tippen Sie auf Bonieren und danach auf Tagesabrechnung Gesamt oder Kellner.

| BONIEREN                     |
|------------------------------|
| Tagesabrechnung Gesamt 📐     |
| Tagesabrechnung Kellner 🛛 🗠  |
| Zeit Retour / Tag            |
| Zimmeraufstellung            |
| Tagesabschluß                |
| Nullbonierungsprotokoll      |
| Aufstellung Sparte/Artikel   |
| Liste Kellner/Sparte/Artikel |
| Kellnerbewegungen drucken    |
| Lagerliste ausdrucken        |
| Kellnerstatusliste           |
| Fassungsliste->Lager         |
| Tischtransfer Liste          |
| Rechnungs-Bon-Journal        |
| Bankomatkassen-System 🔹 🕨    |

### Nun befinden Sie sich in einem Menü:

| G | esamt<br>🗟                                                                                                    |        | V 60.03 |        |        |        |         |         |    |              |                 |   |               |
|---|----------------------------------------------------------------------------------------------------|--------|---------|--------|--------|--------|---------|---------|----|--------------|-----------------|---|---------------|
|   | Ausdruck auf (L)istendrucker / (A)nzeige / (B)ondrucker: B 1                                                             |        |         |        |        |        |         |         |    |              |                 |   |               |
|   | Ausdruck der Tageslosung vom: 14.01.2009 2                                                                               |        |         |        |        |        |         |         |    | 2            |                 |   |               |
|   | Ausdruck mit einer summenautstellung der bewegungsarten: $J = 3$<br>Ausdruck von einem Bestimmten Bereich (A) = ALLES: A |        |         |        |        |        |         |         |    |              |                 |   |               |
|   |                                                                                                    | Ausure |         | enem   | Destin | interi | Dereier | - (r) - |    | · / <u>·</u> | 4               |   |               |
| - |                                                                                                    |        |         |        |        |        |         |         | 0  | 0            |                 |   |               |
|   | r                                                                                                    | t      | Z       | u      | Ì.     | 0      | p       | 7       | 8  | 9            | <b>~</b>        |   | $  \times$    |
|   | f                                                                                                    | g      | h       | j      | k      | L      | Ö       | 4       | 5  | 6            | S               | - | ,             |
|   | V                                                                                                    | b      | n       | m      | ,      | •      | -       | 1       | 2  | 3            |                 |   | <b>\</b>      |
|   | +                                                                                                    | Leer   |         | Umsch. |        | Groß   |         | 0       | OK |              | <del>&lt;</del> |   | $\rightarrow$ |

1. Hier können Sie auswählen wo Sie die Tagesabrechnung Drucken oder Ansehen wollen! Hier geben Sie bitte das Datum des Tages ein von dem Sie die Abrechnung haben wollen!
 Dieses Fenster bleibt immer auf "J"!
 Dieses Fenster bleibt immer auf "A"!

Wenn Sie mit der Eingabe fertig sind, bestätigen sie das Menü mit der Doppelflügel Pfeiltaste nach unten!

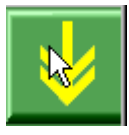

### **Tagesabschluss**

Unter dem Menü Punkt **Bonieren** findet man den Punkt **Tagesabschluss**. Man wähle diesen aus und es kommt die Frage: Alle Tageslisten ausdrucken. Klicken Sie bei dieser Frage auf **Nein**. Nun sehen Sie dieses Fenster.

| TAGESABSCHLUSS , V 60                                                                                                    | .05                                                       |  |  |  |  |  |  |  |
|----------------------------------------------------------------------------------------------------|-----------------------------------------------------------|--|--|--|--|--|--|--|
| Der Infotext ist eine Information, die den<br>abgeschlossenen Tag betrifft. Wenn natürlich<br>von - bis Datum eingegeben wird, gilt der<br>Text für alle Tage. Beispiel für eine Info:<br>Stadtfest, Sonnenschein, Osterwoche |                                                           |  |  |  |  |  |  |  |
| Mache Tagesabschluß v<br>Tagesabschluß bis z<br>Infotext für Tag                                                                                                    | om: 04.03.2009<br>um: 31.03.2009<br>(e): Suche nach Tagen |  |  |  |  |  |  |  |

Wenn Sie zum Beispiel das ganze Monat abschließen wollen geben Sie bei der Zeile **Mache Tagesabschluss vom** z.B.: das Datum 04.03.2009 ein.

In der Zeile **Tagesabschluss bis zum z.B.**:31.03.2009 ein. Bestätigen Sie danach einfach durch die Zeilen.

Es werden nun auf dem Bildschirm kleine gelbe Fenster zu sehen sein, die aber nur Aufschluss darüber geben, dass der Tag abgeschlossen wurde und auf den USB-Stick gespeichert worden ist.

## Monatsstatistik Gesamt:

Unter dem Menüpunkt **Monat** finden Sie in der ersten Zeile den Punkt **Monatsabrechnung Gesamt**. Wählen Sie diesen aus und Sie sehen folgendes Fenster.

Monatslosung Gesamt , V 60.05 Ausdruck auf (L)istendrucker / (A)nzeige / (B)ondrucker: B Ausdruck von MONAT 0 =das laufende Monat ohne Abschluß: 0 Ausdruck mit einer Summenaufstellung der Bewegungsarten?: J Ausdruck von einem Bestimmten Bereich A=Alles: 8 W e r t Z u 0 q р

In der ersten Zeile entscheiden Sie ob die Monatslosung auf einem L = Listendrucker oder auf einem B = Bondrucker drucken wollen. Tragen Sie in der zweiten Zeile zum Beispiel für Jänner eine 1 ein. Danach bestätigen Sie die restlichen Zeilen durch und Sie bekommen die gewünschte Statistik für das gesamte Monat.